## Image Controller Easy

|   | Macro Links to Font                  |   |
|---|--------------------------------------|---|
|   | Msg Font Color Size Setting          |   |
| ~ | Use HTML Template and Video 🕕        |   |
| ~ | Default HTML Template Folder 🛛 😕     |   |
|   | User HTML Template Folder            | E |
|   | User HTML Template Folder 2          | • |
|   | Create Pop Up Full Screen Video HTML |   |
| ~ | Use My Server (3)                    |   |
|   | My Server Contents                   |   |
|   | Add TX Image to DigiSite as Image1   |   |

## 2

1

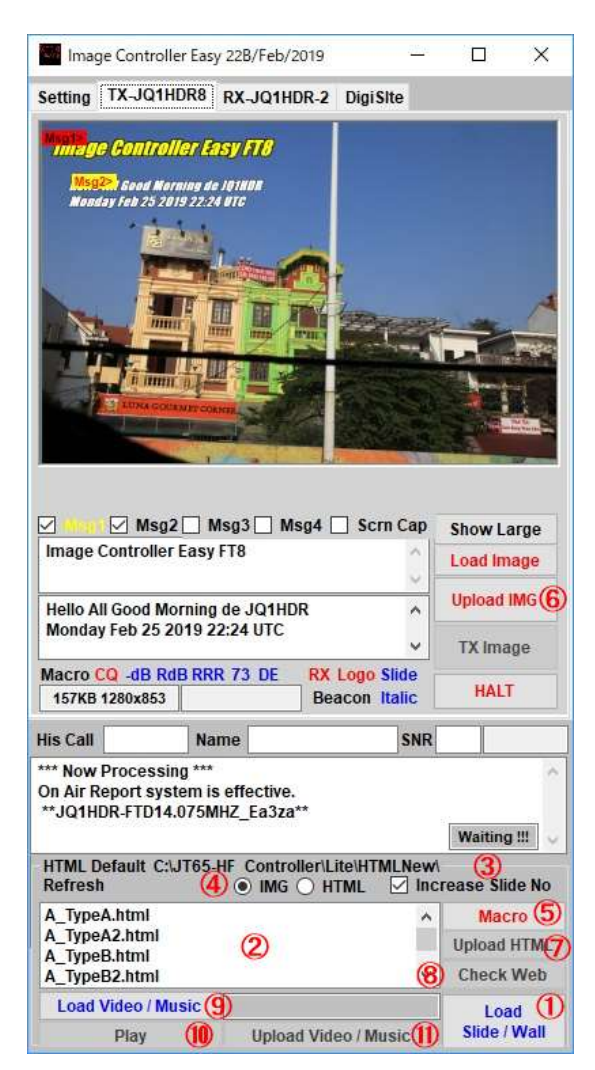

## HTML

To use HTML, please open the TX tab right click menu.

Please check.

② Please select the HTML template to use. Defaults are specified, but you can also use your own HTML. Please specify the folder where HTML is saved and check User HTML.

③ HTML is done with My Server. Please check My Server if you are using My Server. If you do not have your own server, you can send still images created with HTML.

HTML を使用する場合は TX タブ右クリックメニュを開いてください。

チェックを入れてください。

 使用する HTML テンプレートを選んでください。 デフォルトが指定され ていますが、ご自身で作られた HTML も使用できます。 HTML を保存してある フォルダーを指定して User HTML にチェックを入れてください。

③ HTML は My Server で行います。My Server をお使いの方は My Server にチ ェックを入れてください。 もし、お持ちでない方はチェック不要で HTML で 作成した静止画像を送信します。

 Please prepare slide images and wallpaper etc. to be used in HTML in advance.

2 The template to be used is displayed. Please select a template to use.

③ When using slide images and wallpaper in HTML Changes from 1 to 8 sequentially.

④ Select whether to create a still image or HTML. If you do not use My Server, it will be a still image.

(5) Please develop macro. When macro expansion is done, the HTML created in the template starts up. After a while, a still image is created.

(6) To send a still image, transfer the image to the server and press the TX Image button to send it.

O When sending HTML, please press Upload HTML button and transfer it to server. Please press the TX Image button to send.

- 8 You can check the HTML on the server.
- (9) To use music or video, please press the button to load.
- 1 Play music and videos.
- ① Transfer music and video to the server.

Since there are various templates, please transfer the video, music, slides, wallpaper used in HTML to the server and transfer the HTML at the end and push the TX Image button.

For video only, transfer the video to the server and press the TX Image button The video will be sent. Music is also the same.

- (1) Refresh
- (2) Edit HTML
- (3) Copy to New File
- (4) Rename
- (5) Delete
- 6 Ediit CSS used in Template
- (7) Reverse MSG3 and MSG4
- (8) Get New Template

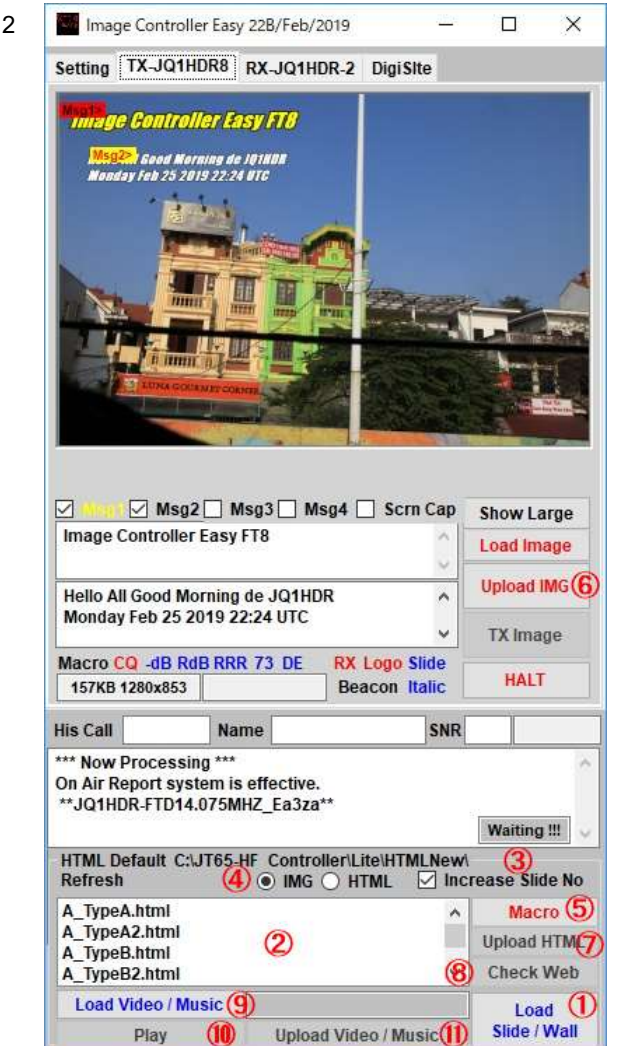

- (1) Refresh
- (2) Edit HTML
- (3) Copy to New File
- (4) Rename
- (5) Delete
- 6 Ediit CSS used in Template
- (7) Reverse MSG3 and MSG4
- (8) Get New Template

Select a template in the template list and right click to display a menu like the one on the left.

- 1 Update the list
- Edit selected HTML
- ③ Copy the selected HTML and create a new HTML.
- ④ Change the name of the selected HTML
- ⑤ Delete the selected HTML
- (6) You can edit the CSS (character placement, defining font and image

placement) used in the selected HTML

- ⑦ Replace Msg 3 and Msg 4.
- 8 8 If there is a new HTML template, import it.

If you create your own, create a user folder and separate it from the default. Please refer to <u>http://jq1hdr.world.coocan.jp/Instruction/css/css.html</u> for editing CSS file.

① HTML に使用するスライド画像や壁紙等は予め作成してください。

使用するテンプレートが表示されています。使用するテンプレートを選んでください。

HTML でスライド画像や壁紙を使用する場合1から8まで順次変えていきます。

 ④ 静止画像か HTML を作成するかを選びます。 My Server を使用しない場合 は静止画となります。

⑤ マクロ展開をしてください。マクロ展開をするとテンプレートで作成された HTML が起動します。しばらくすると、静止画が作成されます。

⑥ 静止画を送信する場合は画像をサーバーに転送して TX Image ボタンを押して送信してください。

- ⑦ HTML を送信する場合は Upload HTML ボタンを押してサーバーに転送して
- ください。 送信は TX Image ボタンを押してください。
- ⑧ サーバーにある HTML を確認できます。
- ⑨ 音楽、ビデオを使用する場合はボタンを押して読み込んでください。
- ⑩ 音楽、ビデオを再生します。
- 音楽、ビデオをサーバーに転送します。

いろいろなテンプレートがありますので HTML で使用するビデオ、音楽、スライド、壁 紙をサーバーに転送して 最後に HTML を転送の後 TX Image ボタンを押してくだ さい。

ビデオのみの場合は ビデオをサーバーに転送し TX Image ボタンを押すと ビデオが送信されます。 音楽も同様です。

テンプレートリストでテンプレートを選んで 右クリックすると左のようなメニュが表示されます。

- ① リストを更新します
- ② HTML を編集します
- ③ 選ばれた HTML をコピーして新しい HTML を作成します。
- ④ 選ばれた HTML の名前を変更します
- ⑤ 選ばれた HTML を削除します

⑥ 選ばれた HTML 内で使用される CSS(文字の配置、フォントや画像の配置を定義

- する)を編集できます
- ⑦ Msg3とMsg4を入れ替えます。

⑧ 新たな HTML テンプレートがある場合取り込みます。

なお、新たにご自身で作成される場合はユーザーフォルダーを設けデフォルトとは分けておいてください。

CSS.ファイルを編集するには

http://jq1hdr.world.coocan.jp/Instruction/css/css.html

を参考にしてください。

使用でできるマクロ Macros that can be used.

| Macro                       | 説明                                                                                                    | Description                                              |  |  |
|-----------------------------|----------------------------------------------------------------------------------------------------|----------------------------------------------------------|--|--|
| <mycall></mycall>           | 自局のコールサイン                                                                                                 | My Call sign                                             |  |  |
| <hiscall></hiscall>         | 相手局のコールサイン                                                                                                | His Call Sign                                            |  |  |
| <gm></gm>                   | 時刻に応じた挨拶が挿入されます                                                                                           | A greeting depending on the time is inserted.            |  |  |
| <om></om>                   | 相手局の名前が挿入されます                                                                                             | His Name is inserted.                                    |  |  |
| <snr></snr>                 | 相手局の受信レポートが挿入されます                                                                                         | His SNR is inserted.                                     |  |  |
| <date></date>               | 日時が挿入されます                                                                                                 | Date and Time are inserted.                              |  |  |
| <dated></dated>             | 日時および曜日が挿入されます                                                                                            | Date, Time and Day of the week are inserted.             |  |  |
| <onair></onair>             | オンエア局リストが挿入されます                                                                                           | On air station list are inserted.                        |  |  |
| <myrept></myrept>           | 受信局リストが挿入されます (SNR なし)                                                                                    | Sending report station list is inserted (w/o snr report) |  |  |
| <myreptdb></myreptdb>       | 受信局リストが挿入されます                                                                                             | Sending report station list is inserted (w snr report)   |  |  |
| 下記の定義を行います。 Definition      |                                                                                                    |                                                          |  |  |
| DigiSite URL                | DigiSite URL http://xxx.yyy.zzz/image1 or http://xxx.yyy.zzz/aaaa/image1 aaaa is directory                |                                                          |  |  |
| Your Picture URL            | http://xxx.yyy.zzz/bbbb_b/CALL.jpg or http://xxx.yyy.zzz/aaaa/ bbbb_b/CALL.jpg bbbb_b is system directory |                                                          |  |  |
|                             | 下記に置換されます                                                                                                 | Replace with below                                       |  |  |
| <change_url></change_url>   | NGE_URL> <u>http://xxx.yyy.zzz/bbbb_b/</u> or <u>http://xxx.yyy.zzz/aaaa/</u> bbbb_b/                     |                                                          |  |  |
| <change_call></change_call> | GE_CALL> http://xxx.yyy.zzz/bbbb_b/CALL or http://xxx.yyy.zzz/aaaa/ bbbb_b/CALL                           |                                                          |  |  |
| <slide></slide>             | http://xxx.yyy.zzz/ this will be connected to DigiSite Image.                                             |                                                          |  |  |
| <url></url>                 | http://xxx.yyy.zzz/ or http://xxx.yyy.zzz/aaaa/                                                           |                                                          |  |  |
| <mypic></mypic>             | <pre><mypic> 送信画像 your sending image.</mypic></pre>                                                       |                                                          |  |  |
| <rxpic></rxpic>             | <rxpic> 受信画像 Received Image (CALL_receved.jpg)</rxpic>                                                    |                                                          |  |  |
| <slide1> To</slide1>        | JLIDE1> To スライド画像 1から8                                                                                    |                                                          |  |  |
| <slice8></slice8>           | SLICE8> Slide image 1 to 8                                                                                |                                                          |  |  |
| <mid></mid>                 | MID 音楽ファイル MID music file                                                                                 |                                                          |  |  |
| <mp3></mp3>                 | MID 音楽ファイル MID music file                                                                                 |                                                          |  |  |
| <mp4></mp4>                 | MP4 形式動画 MP4 Format Video                                                                                 |                                                          |  |  |
| <wmv></wmv>                 | WMV 形式動画 WMV Format Video                                                                                 |                                                          |  |  |
| <wallgif></wallgif>         | Gif 形式壁紙 Gif Format Wallpaper                                                                             |                                                          |  |  |
| <walljpg></walljpg>         | Jpg 形式壁紙 Jpg Format Wallpaper                                                                             |                                                          |  |  |
| <msg></msg>                 | CQに相当する文章 CQ sentence                                                                                     |                                                          |  |  |
| <msg2></msg2>               | Msg2 文章 Msg2 sentence                                                                                     |                                                          |  |  |
| <msg3></msg3>               | Msg3 文章 Msg3 sentence                                                                                     |                                                          |  |  |

| <back></back> | When this CMD is specified, Controller will ask you which slide is used for. Input slide no 1 to 8.           |  |  |
|---------------|----------------------------------------------------------------------------------------------------|--|--|
|               | このコマンドが指定されると どのスライドを使うか尋ねますので 1から8を指定してください。                                                                 |  |  |
| <wall></wall> | When this CMD is specified, Controller will ask you which Wall Paper is used for. Input Wall Paper no 1 to 8. |  |  |
|               | このコマンドが指定されると どの壁紙を使うか尋ねますので 1から8を指定してください。                                                                   |  |  |